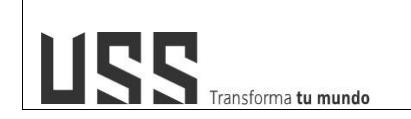

VERSIÓN: 01

# MANUAL DE USUARIO SISTEMA DE

# VIDEOCONFERENCIA ZOOM - ESTUDIANTES

ELABORADO POR: DIRECCIÓN DE EDUCACIÓN A DISTANCIA REVISADO POR: DIRECCIÓN DE TECNOLOGÍAS DE LA INFORMACIÓN

APROBADO POR PRESIDENTE DEL DIRECTORIO DE LA USS FECHA APROBACIÓN: 04-09-20

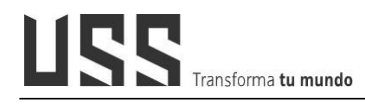

## ÍNDICE

| Presentación                                                          | 3  |
|-----------------------------------------------------------------------|----|
| 1. ¿Cómo descargar la aplicación de Zoom en mi PC?                    | 4  |
| 2. ¿Cómo acceder desde el aula virtual a las clases en línea en Zoom? | 5  |
| 3. ¿Cómo reconocer la interfaz de ZOOM?                               | 11 |
| 4. Consideraciones                                                    | 14 |

## Presentación

La Universidad Señor de Sipán comprometida con la mejora continua en el servicio educativo, ha incorporado para el desarrollo de sus clases no presenciales, plataformas virtuales que permitan complementar el proceso de enseñanza – aprendizaje.

En este contexto, se presenta el manual del usuario – Estudiante del sistema de videoconferencia ZOOM, herramienta de apoyo para el desarrollo de las clases en línea en la USS.

Este documento, es de carácter didáctico y permitirá a nuestros Estudiantes ingresar o participar de sus clases en línea a través del aula virtual (OPEN LMS) la misma que integra las plataformas de videoconferencias Blackboard Collaborate y **ZOOM**.

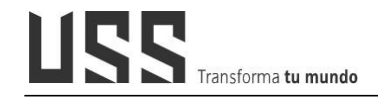

### 1. ¿Cómo descargar la aplicación de Zoom en mi PC?

1.1. Ingresamos a siguiente LINK (https://zoom.us/download)

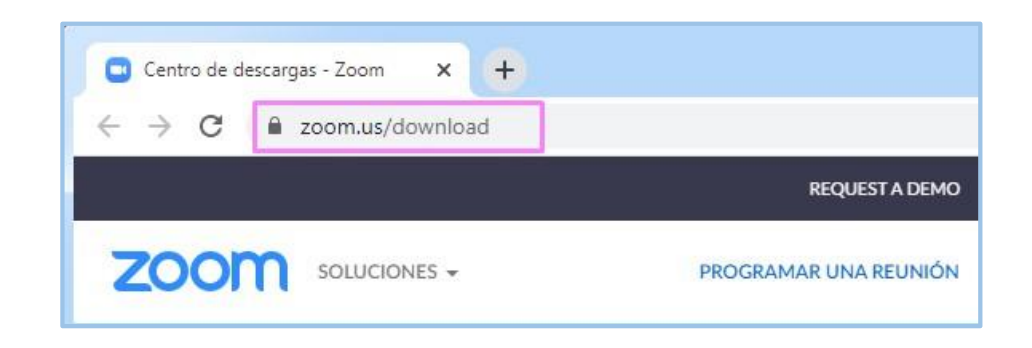

1.2. Descargamos la aplicación (Instalador) a tu computador

| Centro de descargas                                                                                                    | Descarga para Administrador de TI |
|----------------------------------------------------------------------------------------------------|-----------------------------------|
| Cliente Zoom para reuniones<br>El cliente para el navegador se descargará de manera automática cuando com<br>a su primera reunión Zoom. También se puede descargar de manera manual a<br>Descargar Versión 5.2.1 (44052.0816) | iience o se una<br>quí.           |

1.3. Obtenemos el siguiente Instalador y finalmente Instalamos

| Zoom Installer | 2 |
|----------------|---|
| Installing     |   |
| 10%            |   |

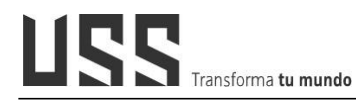

1.4. Y listo ya tenemos Instalado el ZOOM en nuestro computador

| Entrar a una reunión |  |
|----------------------|--|
|                      |  |
| Ingresar             |  |
|                      |  |
|                      |  |

# 2. ¿Cómo acceder desde el aula virtual a las clases en línea en Zoom?

2.1. Accedemos al Aula Virtual e ingresamos a uno de nuestros cursos registrados.

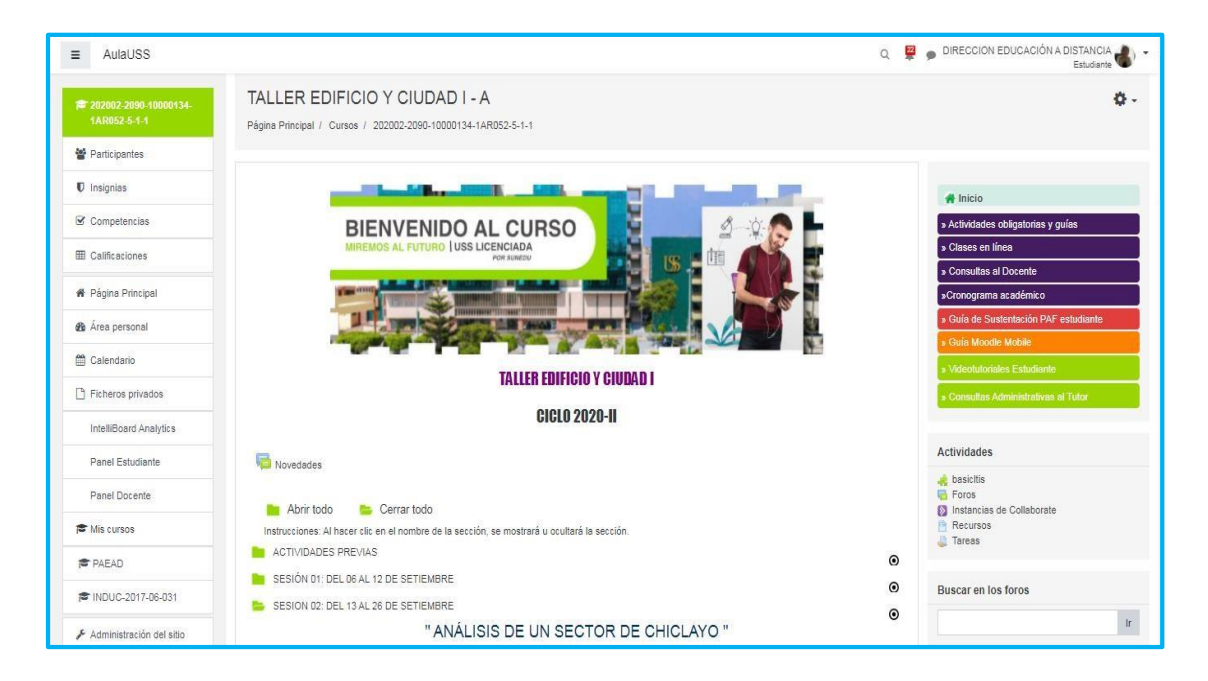

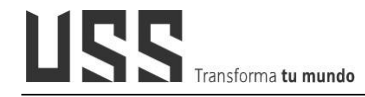

#### 2.2. Ingresamos a la sección: "Clases en Línea" y a continuación hacemos clic en el

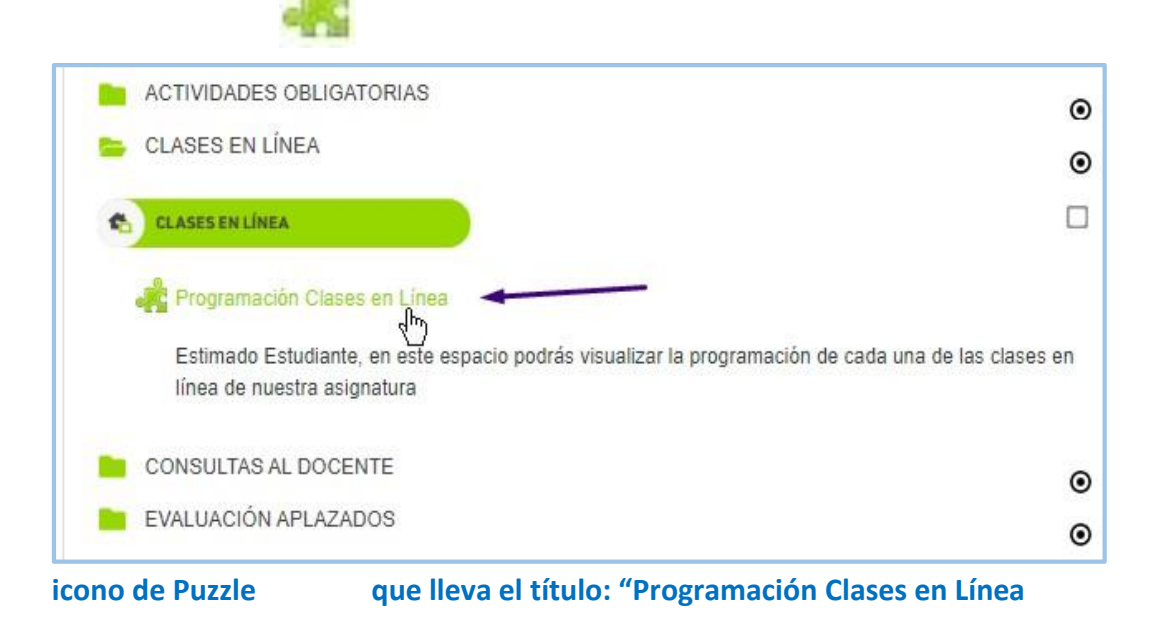

2.3. De inmediato nos aparece la siguiente pantalla, en donde visualizamos la

opción **Upcoming Meetings (**próxima reunión), que nos permitirá ingresar a las clases programadas por el Docente del curso, según: fecha, nombre y la opción para acceder a la clase haciendo click en **"Join"** 

| rogramacion (<br><b>ZOOM</b><br>Your current Time Zone | Clases en Linea<br>is (GMT-05:00) Lima. 🖉 |               |              |
|--------------------------------------------------------|-------------------------------------------|---------------|--------------|
| Upcoming Meetings                                      | Previous Meetings Cloud Recordings        |               | Get Training |
| Start Time                                             | Торіс                                     | Meeting ID    |              |
| Today<br>5:00 PM                                       | DEMO AULA USS                             | 954 7947 2889 | nioL         |
|                                                        |                                           |               |              |
|                                                        |                                           |               |              |

2.4. Después de pulsar JOIN, se apertura una ventana emergente y rápidamente brindamos los permisos, Activamos el Check **permitir siempre** y clic en **Abrir URL: Zoom Launcher**.

USS

Transforma **tu mundo** 

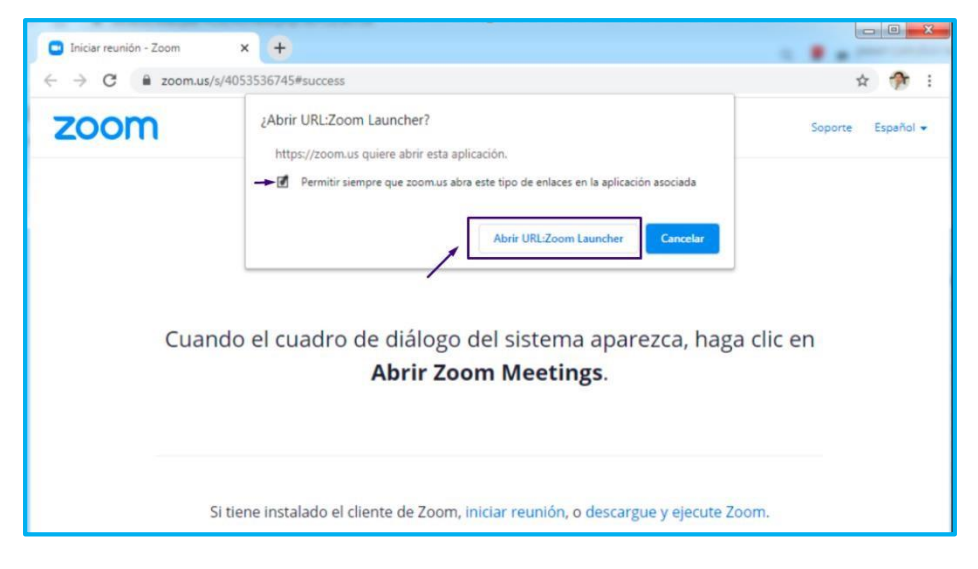

2.5. Finalmente, se muestra el entorno de la plataforma de videoconferencia ZOOM donde se desarrolla la clase en línea de nuestro curso.

| Zoom Reunión                                  |                                                             |                                                |                           |                                                       |                 |                   |
|-----------------------------------------------|-------------------------------------------------------------|------------------------------------------------|---------------------------|-------------------------------------------------------|-----------------|-------------------|
| 0                                             |                                                             | Hablando: Jimmy C                              | Capunay                   |                                                       |                 |                   |
|                                               |                                                             |                                                |                           |                                                       |                 |                   |
|                                               | Tema de la reunión:                                         | Clase01                                        |                           |                                                       |                 |                   |
|                                               | Hospedador:                                                 | Jimmy Capunay                                  |                           |                                                       |                 |                   |
|                                               | Código de acceso:                                           | 8c466c                                         |                           |                                                       |                 |                   |
| INFORMACIÓN                                   | Código de acceso numérico:<br>(Sistemas telefónicos/de sala | 527511<br>)                                    |                           |                                                       |                 |                   |
| DE LA REUNION                                 | Enlace de invitación:                                       | https://zoom.us/j/<br>Copiar dirección de la j | /9853530739<br>página web | 4?pwd=dks4UU                                          | x1c1NQWTFy      |                   |
|                                               | ID de el participante:                                      | 190619                                         |                           |                                                       |                 |                   |
|                                               | Conectar audio                                              | Compartir p                                    | Dantalla                  |                                                       | Invitar a otros |                   |
| Activar y desactivar<br>tu Microfono y camara | ι.                                                          | Cantidad de<br>Participantes                   | Mostrar<br>el Chat        | Compartir<br>Pantalla<br>(con permiso<br>del Docente) |                 | Salir<br>la Clase |
| * *                                           |                                                             |                                                | ł                         | ł                                                     |                 |                   |
| Cancelar silenciar ahora Iniciar v            | nideo                                                       | Participantes                                  | ^                         | Compartir pantalla                                    | 7               | Salir             |

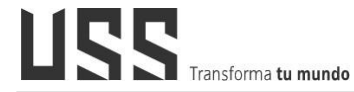

#### 2.6. En el entorno General también podemos observar la pestaña "Previous

Meetings" (reunión anterior) que nos muestra las clases ya realizadas o ejecutadas

| zoom                     |                                    |               |                   |
|--------------------------|------------------------------------|---------------|-------------------|
| Tour current Time 20ne h | : (GMT-05:00) Lima. 🖉              |               |                   |
| Upcoming Meetings        | Previous Meetings Cloud Recordings |               | Get Training      |
| Start Time               | Торіс                              | Meeting ID    | Recording         |
| Today<br>5:00 PM         | DEMO AULA USS                      | 954 7947 2889 | Recording Details |
| Mon, Aug 31<br>9:00 PM   | Clase en linea 01                  | 405 353 6745  | Recording Details |
| Mon, Aug 31<br>6:00 PM   | Clase 01                           | 405 353 6745  | Recording Details |
| Sat, Aug 29<br>11:30 PM  | Sesión 04                          | 963 0557 1981 |                   |
| Sat, Aug 29<br>11:30 AM  | Sesión 03 - Reporte                | 929 4450 6351 | Recording Details |
| Fri. Aug 28              | Saria 02 mucha                     | 044 2001 1500 |                   |

2.7. En la pestaña **CLOUD RECORDINGS**, nos muestra las clases **GRABADAS** en la nube por el Docente del curso.

| ogramacion Clases en Linea                    |                |                  |
|-----------------------------------------------|----------------|------------------|
| Your current Time Zone is (GMT-05:00) Lima. 🖉 |                |                  |
| Upcoming Meetings Previous Meetings Cloud R   | ecordings      | Get Training     |
| From Select date 🗇 To 09/01/2020 🖨            | Search By ID V | Search           |
| Торіс                                         | ID             | Start Time       |
| DEMO AULA USS                                 | 954 7947 2889  | Sep 1,2020 17:27 |
| DEMO AULA USS                                 | 954 7947 2889  | Sep 1,2020 16:53 |
| DEMO AULA USS                                 | 954 7947 2889  | Sep 1,2020 16:24 |
| DEMO AULA USS                                 | 954 7947 2889  | Sep 1.2020 16:22 |
|                                               | 054 7047 0000  | See 1 2020 14 10 |

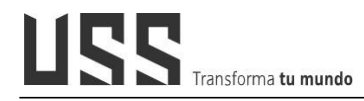

2.8. Para ingresar a una Clase grabada hacemos click sobre el título de la CLASE; según la programación del docente.

| Tour cur  | rent Time Zone is | (GMT-05:00) Lima. 🖉 | All My Zoom Meetings/Re | cordings Schedule a Net | w Meeting    |
|-----------|-------------------|---------------------|-------------------------|-------------------------|--------------|
| Upco      | ming Meetings     | Previous Meetings   | Personal Meeting Room   | Cloud Recordings        | Get Training |
| From Show | Select date 📋 🕅   | To 09/21/2020 🗎 Se  | arch By ID V            | Search Exp              | port         |
|           | Торіс             | ID                  | Start Time              | File Size               |              |
|           |                   |                     |                         |                         |              |

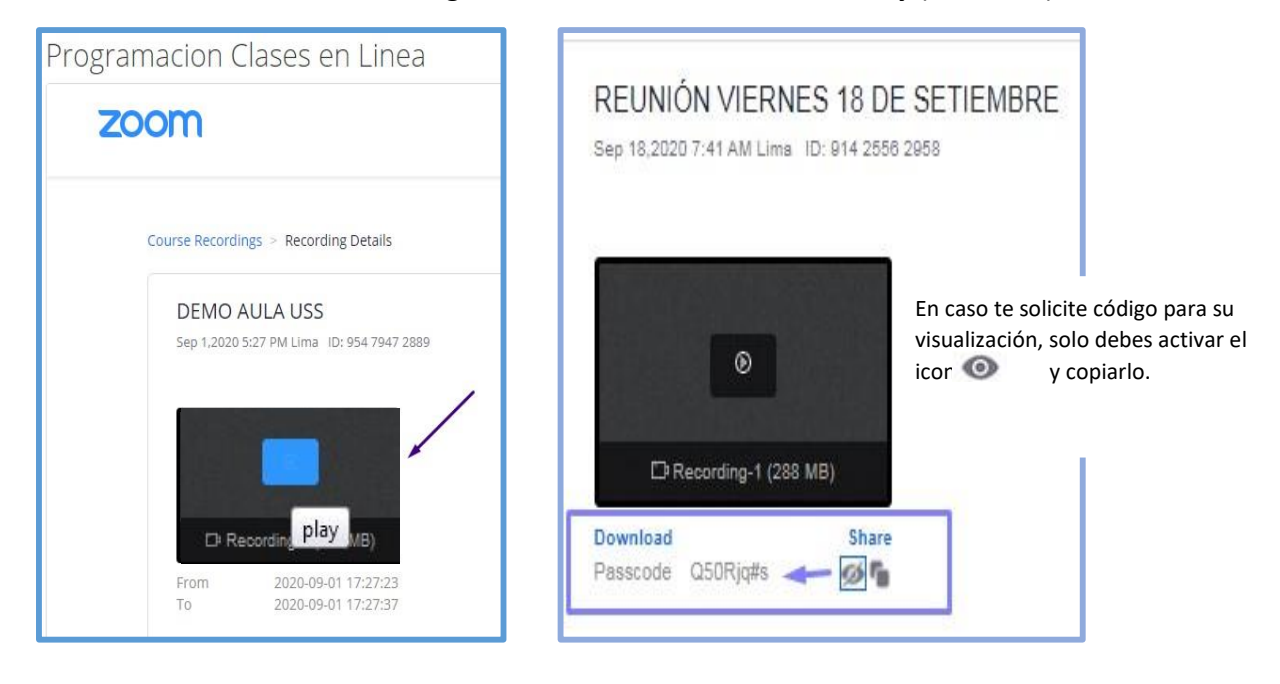

2.9. Nos direcciona a la clase grabada damos clic en el Video **Play** (recuadro)

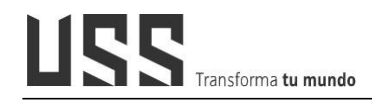

2.10. Visualizar la Grabación

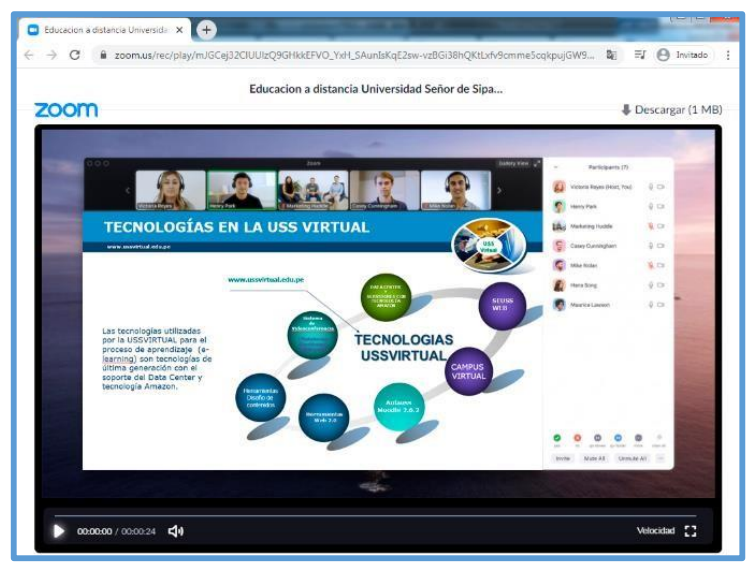

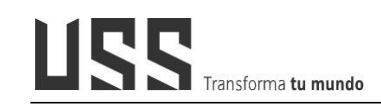

## 3. ¿Cómo reconocer la interfaz de ZOOM?

3.1. Cuadro con detalle de cada una de las opciones que se encuentran en la interfaz de ZOOM.

| ب<br>Desactivar audio | Este botón le permite silenciar su audio. Durante una<br>onferencia, es educado "silenciar" su micrófono cuando hablan<br>más, esto evita un efecto de retroalimentación del audio. Para r<br>e nuevo, presione nuevamente este botón.                     |
|-----------------------|----------------------------------------------------------------------------------------------------|
| Detener video         | Este botón le permitirá "mutear" su video, es decir, dejar de r<br>l video de su cámara. Para activar su video, presione amente este<br>otón.                                                                                                    |
| Participantes         | Nos muestra la cantidad de participantes dentro de nuestra                                                                                                    |
| Compartir pantalla    | Si el docente te brinda el acceso o permiso, este botón tirá<br>compartir su pantalla de computadora o regiones de la a, por<br>ejemplo, aplicaciones tales como una presentación Point o<br>Documentos de Word para la exposición de producto mico final. |
| Salir                 | Presione este botón para salir de la Clase en ZOOM.                                                                                                    |

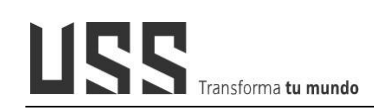

### **COMPARTIR PANTALLA**

3.2. Para compartir nuestra pantalla Utilizaremos cualquier de las dos opciones

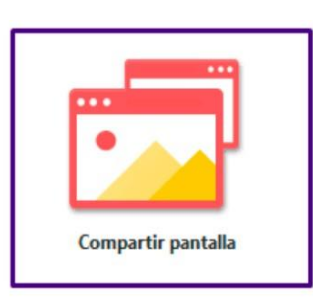

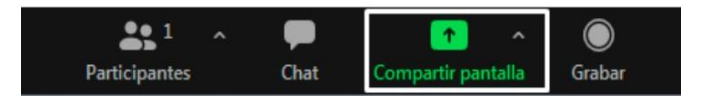

3.3. Seleccionamos la ventana o la aplicación "Ejemplo Power Point" y Clic en compartir.

|                                      | Basic                            | Avanzado                           |           |
|--------------------------------------|----------------------------------|------------------------------------|-----------|
| Pantalla                             | Pizarra                          | iPhone o iPad                      |           |
| DITAC - PowerPoint                   | Guia Zoom-Docente3V - Word       | flechas - Búsqueda de Google - G Q | Descargas |
| Adobe Photoshop CS6 Extended Ps      |                                  |                                    |           |
| ) Compartir sonido de la computadora | Optimizar clip de video para par | ntalla completa                    | Compartir |

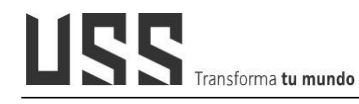

3.4. Para dejar de compartir CLIC en **Deja de**.

| Esta compartiendo la panta                                                                                       | v Chat                                                                                                    |
|----------------------------------------------------------------------------------------------------|----------------------------------------------------------------------------------------------------|
| СНАТ                                                                                                    | De mí para Todos: 05:41 PM<br>Bienvenido estimado alumno                                                                                                    |
| 3.5. Esta función nos permitirá Chatear o<br>comunicarnos con los<br>demás<br>participantes de la clase.<br>Chat | De mí para Todos: 05:54 PM<br>empezamos con nuestra Clase<br>se solicta apagen todos sus Audio y<br>Levantar la mano para participar en la Sala<br>en breve damos inicio a la clase<br>empecemos!!<br>Comparto con usted mi Material que<br>trabajaremos el dia de HOY<br>Enviar a: Todos v Archivo ···· |

#### SOLICITAR PERMISO PARA PARTICIPAR EN LA REUNIÓN

**3.6.** Utilizar la Opción **Levantar la Mano** dentro de la sección de participantes para participar en la Clase y el docente te brinde el pase para tu participación, por cuestión de orden y no generar interferencia en la clase.

|                                       |              | <ul> <li>Participantes (27)</li> </ul> |            |  |
|---------------------------------------|--------------|----------------------------------------|------------|--|
| <ul> <li>Participantes (1)</li> </ul> |              | Q Buscar un participante               |            |  |
|                                       |              | Dirección US (Anfitrión, yo) 👁         | ¥ 126      |  |
| AU alumno USS (Yo)                    | <i>%</i> 52A | 🕵 Fátima Guevara Valle 🖡               | ê 🖂        |  |
|                                       |              | BZ Betty Zúňiga 🚱                      | X 📈        |  |
|                                       |              | Sandra Esther Larios Rodríguez         | s 1/2      |  |
|                                       |              | 📓 tutorarquitectura@crece.us 🔒         | X 🕞        |  |
|                                       |              | Katherine Ivone Galán Espinoza         | • %        |  |
|                                       |              | LUIS VIVES CORONADO                    | X 124      |  |
|                                       |              | 🧊 Ivan Morales Chavarry 🔮              | N 124      |  |
|                                       |              | BG BERNABELA GONZALES ORDO             | ¥ 🕬        |  |
|                                       |              | BR Blanca Rimarachin Ramos             | ¥ 🕬        |  |
|                                       |              | Carla Ccahuana Cubas                   | ¥          |  |
|                                       | _            | Carlos Joel Yturregui Montalvo         | <i>¥ 🕬</i> |  |
| Invitar Levantar la mano              |              | DEISY SAAVEDRA DIAZ                    | X          |  |

### 4. Consideraciones

desde el icono

- 1. Se brindará una **tolerancia de 10 minutos** al estudiante, pasado esos minutos el docente iniciará la clase.
- 2. La programación de la clase en línea, utilizando ZOOM, se realizará en el Aula Virtual en la sección "Clases en Línea"

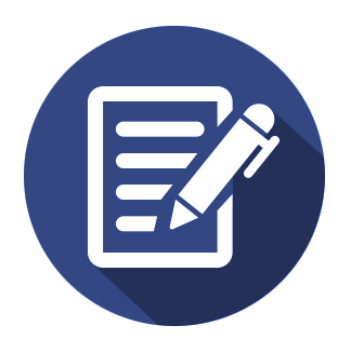

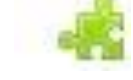

Transforma **tu mundo** 

- 3. La programación de la clase en línea, es respetando el horario asignado.
- 4. Para participar en la clase en línea el estudiante levantará la mano
- Activar la cámara para el desarrollo de la clase en línea y /o sustentación de su producto académico como medio de verificación de identidad.
   Se recomienda Utilizar una conexión alámbrica (con cable)
- 7. Elija un lugar adecuado, buena iluminación y sin ruidos.